### TATA CARA REGISTRASI ONLINE STR

Penggunaan Aplikasi Registrasi Online STR sama halnya dengan penggunaan aplikasi berbasis web lainnya yang menggunakan jaringan internet, kita dapat menggunkan bermacam aplikasi browsing seperti Internet Explorer, Mozilla Firefox, Google Crome, Opera dan lain-lain. Adapun untuk pertama kali kita masuk melalui alamat web <u>www.kki.go.id</u>, yang merupakan alamat web Konsil Kedokteran Indonesia yang menyajikan informasi-informasi yang sedang berproses dan yang sudah dilaksanakan.

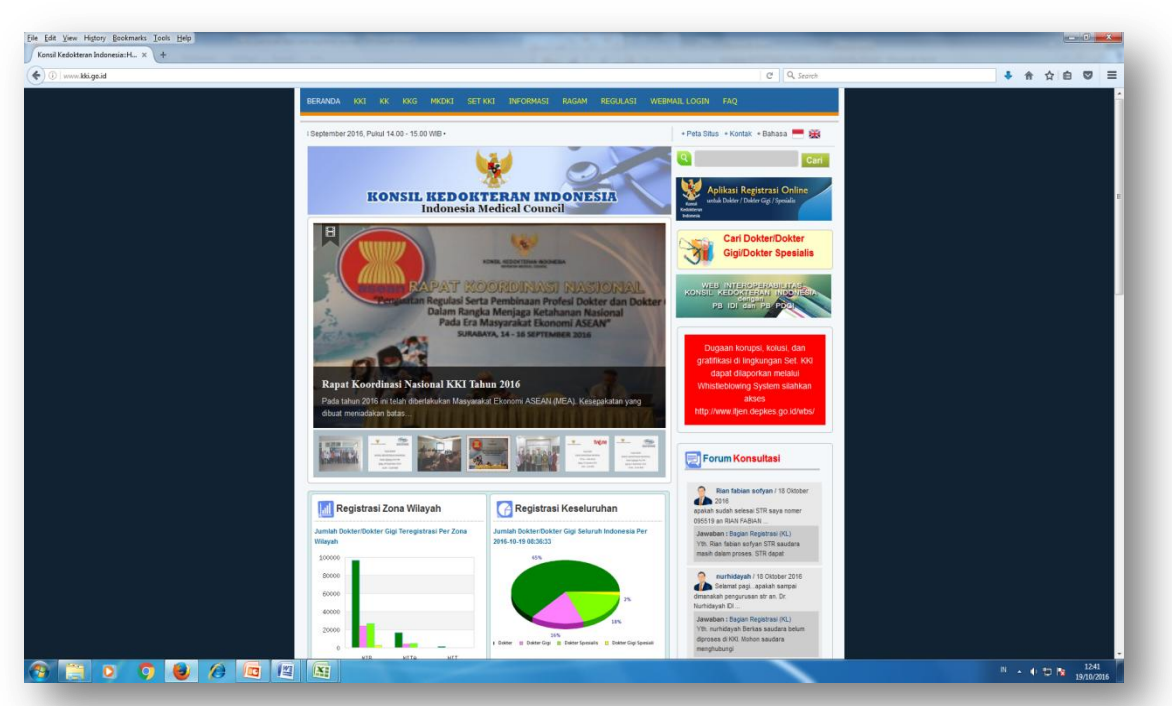

Gambar 1 Tampilan Web KKI

Untuk masuk ke aplikasi Registrasi Online, kita dapat mengklik pilihan Aplikasi Registrasi Online yang ada diberanda Web KKI

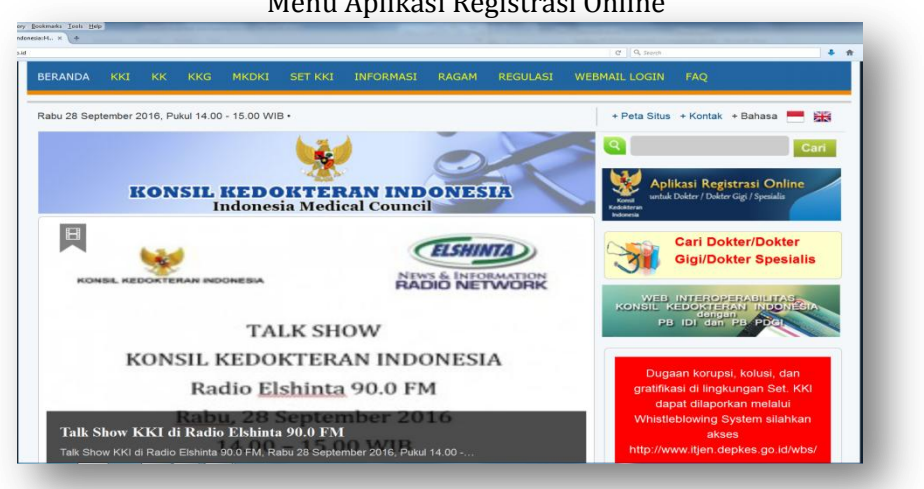

Gambar 2 Menu Aplikasi Registrasi Online

# **BERANDA**

## MENU UTAMA/BERANDA APLIKASI REGISTRASI ONLINE

Menu utama dari aplikasi registrasi online Surat Tanda Registrasi (STR) dokter dan dokter gigi adalah sebagai berikut :

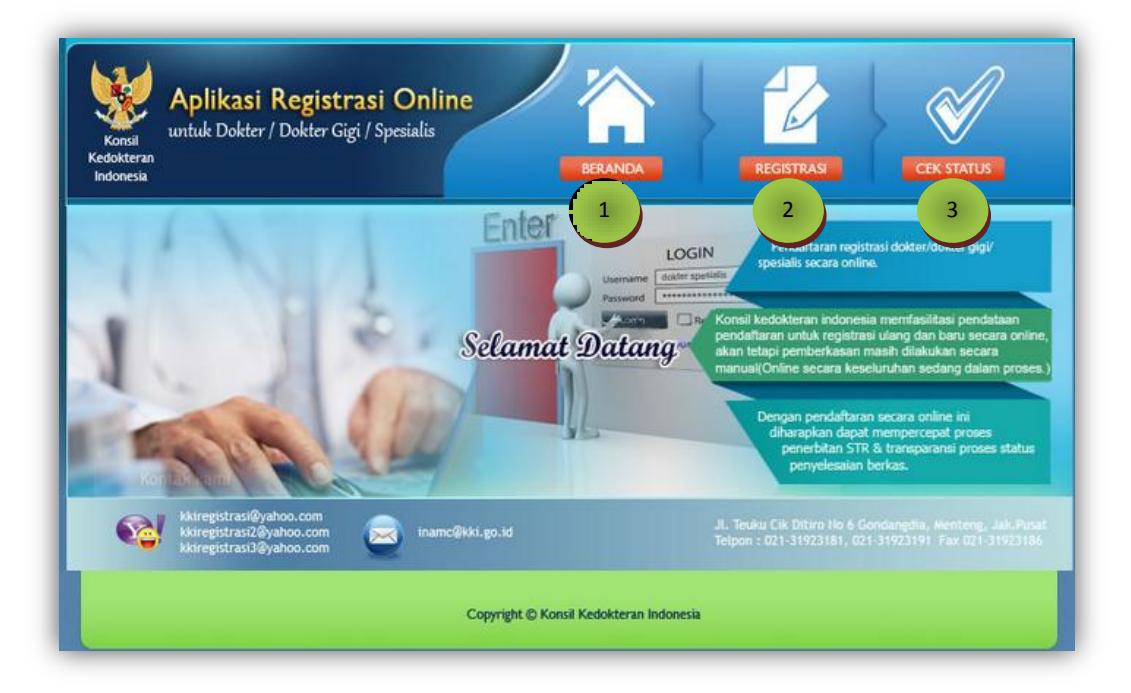

Gambar 3 Beranda Aplikasi Registrasi Online

Terdapat 3 (tiga) pilihan pada Aplikasi Registrasi Online ini meliputi :

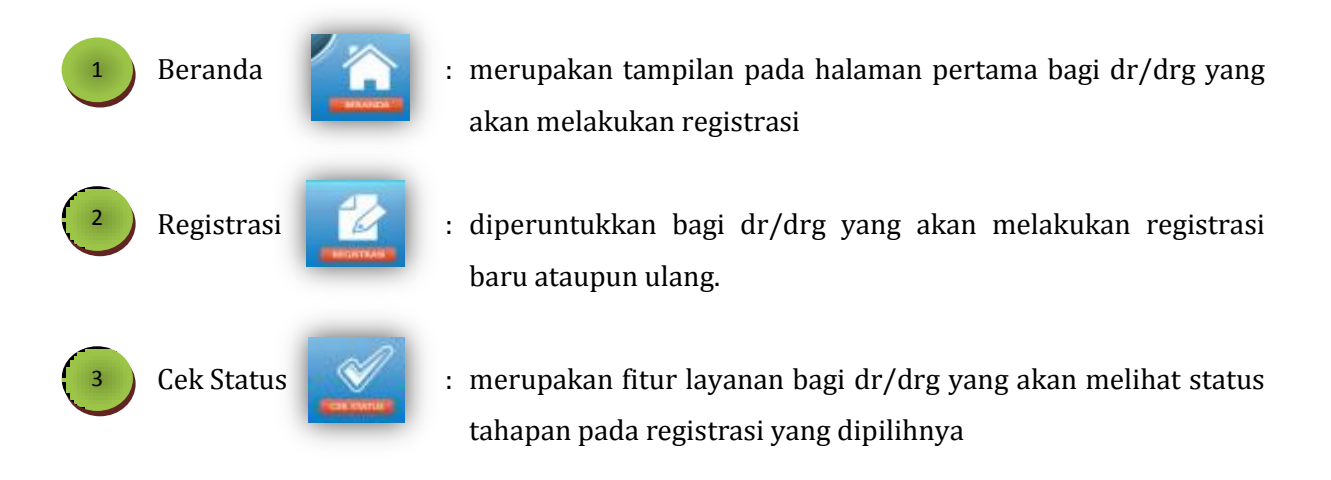

# **REGISTRASI**

### **REGISTRASI ONLINE**

Gambar 4

Tampilan pertama kali masuk ke aplikasi registrasi adalah sebagaimana gambar dibawah :

| 1                        | 2                                                                       | 3                                  |
|--------------------------|-------------------------------------------------------------------------|------------------------------------|
| Registrasi               | Pembayaran                                                              | Cetak Formulir                     |
| Untuk Dapat melakukan ke | egiatan pada Menu Registrasi, silahkan masukkan <b>PIN</b> yang telah H | kami kirimkan melalui E-mail anda. |
| Masukkan Alamat E-Mail   | ernandar72@gmail.com                                                    |                                    |
| Masukkan PIN             |                                                                         |                                    |
|                          | Kode Verifikasi:                                                        |                                    |
|                          | OSBON ®                                                                 |                                    |
|                          |                                                                         |                                    |
|                          | Silahkan melakukan pengetikan ulang sesuai dengan karakter pada e       | gambar diatas,                     |
|                          | MASUK                                                                   |                                    |
|                          |                                                                         |                                    |
|                          | HELP! Saya Belum Memiliki PIN ?   Saya Lupa PIN akses ?                 |                                    |
|                          |                                                                         |                                    |

Aplikasi Registrasi Online

### Terdapat 2 (dua) pilihan yaitu :

| 1 | Belum memiliki PIN | Saya Belum Memiliki PIN ? | : pilihan bagi dr/drg yang baru pertama<br>kali akan melakukan registrasi |
|---|--------------------|---------------------------|---------------------------------------------------------------------------|
| 2 | Lupa PIN           | Saya Lupa PIN akses ?     | : pilihan bagi dr/drg yang akan melakukan registrasi tapi lupa PIN.       |

**PIN** merupakan kode khusus yang dibuat secara sistem dan akan dikirim melalui *email* yang dimasukan.

| Kotak Masuk (2)                         | Kotak Masuk x                                                                                                    |
|-----------------------------------------|----------------------------------------------------------------------------------------------------|
| Berbintang<br>Penting<br>Pesan Terkirim | 🗈 Konsil Kedokteran Indonesia <re (4="" 14="" hari="" lalu)="" okt="" td="" yang="" 🍝<="" 🚖=""></re>                                                                                                    |
| Draf (13)<br>Lingkaran                  | Terima kasih anda telah mengajukan permohonan PIN.<br>Dalam pengisian formulir mohon diperhatikan penggunaan form :                                                                                                    |
| Selengkapnya +<br>tar - Q               | <ol> <li>Untuk Registrasi Baru harus menggunakan Form Registrasi Baru</li> <li>Untuk Registrasi Ulang harus menggunakan Form Registrasi Ulang</li> <li>Untuk Registrasi Peningkatan Kompetensi harus menggunakan Form<br/>Registrasi Peningkatan Kompetensi</li> </ol>                                                    |
|                                         | Apabila terjadi kesalahan dalam menggunakan form maka data akan ditolak<br>oleh sistem yang mengakibatkan Saudara harus mengisi kembali sesuai<br>ketentuan.<br>Apabila terjadi kesalahan maka akan terjadi error data pada saat<br>penggabungan dengan data KKI. Sehingga saudara harus melakukan<br>registrasi kembali. |
|                                         | E-Mail : <u>ernandar72@gmail.com</u><br>PIN<br>Anda : 008951                                                                                                    |
|                                         | Kode akses harap disimpan karena digunakan apabila anda memerlukan                                                                                                    |

### Gambar 5 Nomor PIN Dikirim Melalui Email

Jika isian tersebut sudah dilakukan maka pilih tombol MASUK untuk melanjutkan pada pilihan tampilan seperti gambar berikut :

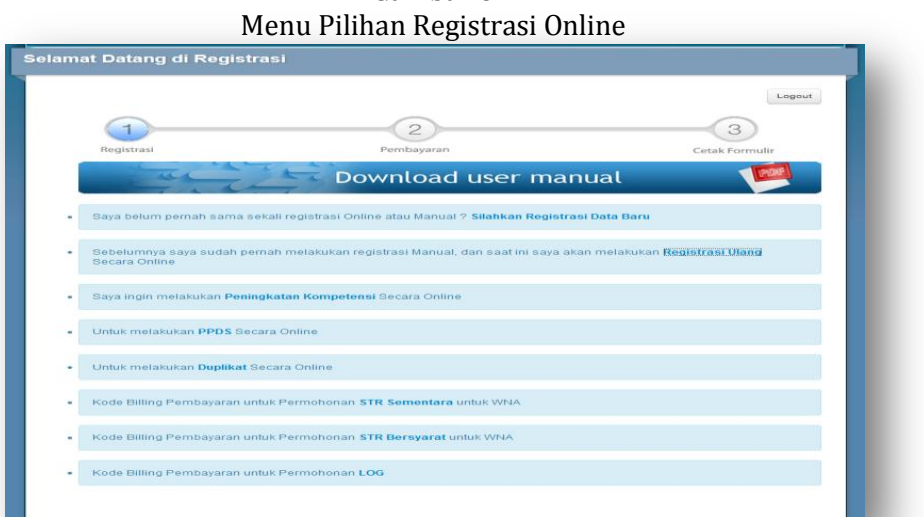

## Gambar 6

### Terdapat 8 (delapan) pilihan :

1. Bagi dr/drg yang melakukan registrasi pertama kali/registrasi baru :

Saya belum pernah sama sekali registrasi Online atau Manual ? **Silahkan Registrasi Data Baru** 

2. Bagi dr/drg yang melakukan registrasi ulang :

Sebelumnya saya sudah pernah melakukan registrasi Manual, dan saat ini saya akan melakukan <mark>Registrasi Ulang</mark> Secara Online

3. Bagi dr/drg yang akan melakukan pendidikan spesialis (PPDS) :

Untuk melakukan PPDS Secara Online

4. Bagi dr/drg yang melakukan peningkatan kompetensi (PK) setelah pendidikan spesialis (PPDS):

Saya ingin melakukan Peningkatan Kompetensi Sec

5. Bagi dr/drg yang kehilangan STRnya :

Untuk melakukan Duplikat Secara Online

6. Bagi dr/drg Warga Negara Asing (WNA) yang melakukan kegiatan pendidikan, pelatihan, penelitian, pelayanan kesehatan di Indonesia yang besifat sementara

Kode Billing Pembayaran untuk Permohonan STR Sementara untuk WNA

7. Bagi dr/drg Warga Negara Asing (WNA) yang mengikuti pendidikan dan pelatihan kedokteran spesialis atau kedokteran gigi spesialis di Indonesia

Kode Billing Pembayaran untuk Permohonan STR Bersyarat untuk WNA

8. Bagi dr/drg Warga Negara Indenesia yang akan melakukan pendidikan, pelatihan, penelitian dan/atau pelayanan kesehatan termasuk bakti sosial negara lain.

Kode Billing Pembayaran untuk Permohonan LOG

### 2.1 Registrasi Baru

Pendaftaran dibagi dalam 3 (tiga) proses pengisian data yaitu proses registrasi, pembayaran dan cetak formulir

### 2.1.1 Registrasi

Tahap ini merupakan daftar isian untuk untuk melengkapi data administrasi berupa data identitas pribadi, informasi administrasi dan kompetensi 💶 🚟 🔊 🚛 👘 🔊 🗤

Pada tahap registrasi baru akan muncul 2 (dua) pilihan bagi dokter sebagai peserta internsip dan bagi peserta non internsip.

|                                                                                            |                                                   | Lagout         |
|--------------------------------------------------------------------------------------------|---------------------------------------------------|----------------|
| Registrasi                                                                                 | Pembayaran                                        | Cetak Formulir |
|                                                                                            | Download user man                                 | ual 🧖          |
| ilahkan Pilih Option B                                                                     | erikut Ini untuk melanjutkan :                    |                |
| <ul> <li>Mendaftar sebagai peserta Inter</li> <li>Mendaftar sebagai peserta Non</li> </ul> | nsip ? (Klik Disini)<br>Internsip ? (Klik Disini) |                |

Gambar 7 Menu Registrasi Baru

A. Mendaftar sebagai Peserta Internsip (dokter yang pertama kali menjadi mahasiswa program pendidikan dokter mulai tahun akademik 2007) Pilihan ini ditujukan untuk pengusulan STR bagi dokter lulusan baru yang akan melaksanakan program program Internsip, ada 3 (tiga) langkah pengisian data yang harus dilakukan adalah sebagai berikut :

a. Langkah 1 (satu) 1 😭 Info Pribadi >>> 2 🧊

LANGKAH 1 :: Informasi Pribadi

Langkah 1 (satu) atau step 1 (satu) adalah proses pengisian data informasi pribadi yang terkait dengan identitas pribadi (data diri, alamat rumah dan alamat korespondensi), adapun daftar isian tersebut sebagaimana gambar dibawah ini.

Gambar 8 Daftar Isian Langkah 1(satu) Informasi Pribadi

|                                                                                                    | a Baru Internsip                                                                                                    |
|----------------------------------------------------------------------------------------------------|----------------------------------------------------------------------------------------------------|
|                                                                                                    | Logout                                                                                                    |
| SILAH DATA BERIK<br>PENGISIAN DATA M                                                                                                    | UT INI DENGAN LENGKAP DAN BENAR, PERIKSA KEMBALI SEBELUM DI SIMPAN, KESALAHAN<br>IENJADI TANGGUNG JAWAB SAUDARA.                                                                                                    |
| fanda ") wajib di isi , War                                                                                                    | ma Merah *) tanda Info Error .                                                                                                    |
| LANGKAH 1                                                                                                    | :: Informasi Pribadi                                                                                                    |
| 1 🌄 Info                                                                                                    | Pribadi 2 📲 Info Administrasi 3 🔬 Uji Kompetensi                                                                                                    |
| No NPWP                                                                                                    |                                                                                                    |
| Selar / Title                                                                                                    | Prof DR                                                                                                    |
| Nama Lengkap*)                                                                                                    | anda masulan telah sesuai dengan yang tertera di Tistah                                                                                                    |
| DETIL KELAHIRAI                                                                                                    | N ANDA                                                                                                    |
| Tempat Lahir                                                                                                    |                                                                                                    |
| Tanggal Labir :                                                                                                    | * Pastikan tempat lahir yang anda masukan telah sesuai dengan yang tertera di Ijazah. Tahun *) / Bulan *) Januari * / Tanggal *) DD                                                                                                    |
|                                                                                                    | · · · · · · · · · · · · · · · · · · ·                                                                                                    |
| Propinsi L-bis                                                                                                    | Pris  Pris                                                                                                    |
| Kabupaten Kota                                                                                                    |                                                                                                    |
| INFO IBU KANDUN                                                                                                    | IG                                                                                                    |
| Nama Ibu Kandung                                                                                                    |                                                                                                    |
| •)                                                                                                    |                                                                                                    |
|                                                                                                    |                                                                                                    |
|                                                                                                    | a                                                                                                    |
| Propinsi =)                                                                                                    | Plih                                                                                                    |
| the second second second second second second second second second second second second second second second se                                                                                                    |                                                                                                    |
| (ecamatan *)                                                                                                    | Tidak ada dalam List                                                                                                    |
| <pre>(ecamatan *)<br/>Desa/Kelurahan *)</pre>                                                                                                    | Tidak ada dalam List •                                                                                                    |
| <ecamatan *)<br="">Desa/Kelurahan *)</ecamatan>                                                                                                    | Tidak ada dalam List  Tidak ada dalam List RW Kode Poa                                                                                                    |
| <ecamatan *)<br="">Desa/Kelurahan *)<br/>RT<br/>Telp Rumah</ecamatan>                                                                                                    | Tidak ada dalam List  Tidak ada dalam List RW Kode Poe +62                                                                                                    |
| <pre><cccmatan *)="" coptional)<="" desa="" felp="" kelurahan="" pre="" rt="" rumah=""></cccmatan></pre>                                                                                                    | Tidak ada dalam List  Tidak ada dalam List RW Kode Pos +02                                                                                                    |
| Cecamatan *)<br>Desa/Kelurahan *)<br>RT<br>Felp Rumah<br>Coptional)<br>No. HP 1 *)                                                                                                    | Tidak ada dalam List  Tidak ada dalam List RW Kode Pos +62 +62                                                                                                    |
| <pre>Kecamatan *) Cesa/Kelurahan *) Cesa/Kelurahan *) KT Felp Rumah (optional) No. HP 1 *) No. HP 2 (optional)</pre>                                                                                                    | Tidak ada dalam List  RW Kode Poe +02 +62 +62                                                                                                    |
| <pre>Kecamatan *) Desa/Kelurahan *) KT Felp Rumah (optional) 40. HP 1 *) 40. HP 2 (optional) 40. HP 2 (optional) 40 Faksimile</pre>                                                                                                    | Tidak ada dalam List  RW Kode Poe +62 +62                                                                                                    |
| <pre><cecamatan (optional)="" (optional)<="" *)="" 1="" 2="" desa="" felp="" hp="" kelurahan="" no="" no.="" paksimile="" pre="" rt="" rumah=""></cecamatan></pre>                                                                                                    | Tidak ada dalam List  Tidak ada dalam List  RW  Kode Poe  +62  +62                                                                                                    |
| <pre>cecamatan *) Dess/Kelurahan *) Dess/Kelurahan *) r r r r r r r r s ptional) so. HP 1 *) so. HP 2 (optional) so Faksimile optional) to Faksimile r s r mail =) </pre>                                                                                                    | Tidak ada dalam List  Tidak ada dalam List  RW Kode Poe +62 +62 +62 ernandar72@gmail.com                                                                                                    |
| Gecamatan ")<br>Desa/Kalurahan ")<br>KT<br>Taip Rumah<br>optional)<br>No. HP 1 (optional)<br>No. HP 2 (optional)<br>No. HP 2 (optional)<br>No. HP 2 (optional)<br>So Paksimile<br>optional)<br>.:-mail =)                                                                                                    |                                                                                                    |
| Gecamatan *)<br>Desa/Kalurahan *)<br>T<br>Talp Rumah<br>Gational)<br>Ato. HP 1 *)<br>Market Alexandro<br>Second Second<br>Control (Control (Control))<br>Second Second<br>Control (Control)<br>(Control)<br>Control (Control)<br>(Control)<br>Control (Control)<br>(Control)<br>(C |                                                                                                    |
| (eccamatan ")<br>Desa/Kalurahan ")<br>T<br>Talp Rumah<br>(T<br>Talp Rumah<br>(optional)<br>(0. HP 2 (optional)<br>(0. HP 2 (option                                                                                                    |                                                                                                    |
| <pre>ceceamatan *) Desa/Kelurahan *) Tralp Rumah optional) to. HP 1 *) to. HP 2 (optional) to. Fakumile optional) transl *) Pasukkan Name Eme Cospondense Alamat korespon Alamat korespon </pre>                                                                                                    |                                                                                                    |
| Geermatan *** ;<br>Desa/Kelurahan *)<br>KT<br>Telp Rumah<br>optional)<br>No. HP 1 (optional)<br>No Faksimile<br>optional)<br>So Faksimile<br>optional)<br>************************************                                                                                                    |                                                                                                    |
| <pre>cecematan ** , cecematan ** , cecematan ** , cecematan **, cecematan **, cecemata</pre>                                                                                                    | Tidak ada dalam List   Rw Kode Poe  +02  +02  +02  +02  +02  +02                                                                                                    |
| Coccematan *) CoccearActerization *) CoccearActerization *) CoccearActerization *) CoccearActerization * CoccearCoccearCo                                                                                                    | Tidak ada dalam List   Tidak ada dalam List   Rw Kode Poe +02 +02 +02 +02 +02 +02 +02 +02 +02 +02                                                                                                    |
| <pre>ceaemata * ) Cesa/kelurahan *) Cr Felp Rumah optional) No +H* 1 * 0 No +H* 2 (optional) No Faksimile optional) No Faksimile optional) * Pasukkan Name Ema * Cospondens * Alamat korespon Alamat Koresponder Propinsi *) Kkabupaten/Kota *) Kkabupaten/Kota *) </pre>                                                                                                    | Tidak ada dalam List  Tidak ada dalam List |
| Geermaten *) Cesar/Kelurahen *) Cesar/Kelurahen *) KT Falp Rumah optional) K0. HP 1 (optional) K0. Faksimile optional) K0. Faksimile optional) K0. Faksimile optional K0. HP 2 (optional) K0. HP 2 (optional)                                                                                                    | Tidak ada dalam List  Tidak ada dalam List  Tidak ada dalam List  Tidak ada dalam List  Tidak ada dalam List  Tidak ada dalam List  Tidak ada dalam List                                                                                                    |
| Gesematen *)  Cesan/Kelurahen *)  Cesan/Kelurahen *)  Cesan/Kelurahen *)  Cesan/Kelurahen *)  Cesan/Kelurahen *)  Propinsi *)  Kabupaten/Kota *)  Kacamatan *)  Desan/Kelurahen *)  RT                                                                                                    | Tidak ada dalam List   RW Kode Poe +62 +62 +62 +62 +62 +62 +62 +62 +62 +62                                                                                                    |

Apabila pengisian pada langkah 1(satu) dianggap kurang sesuai maka klik combo **step sebelumnya step Sebelumnya** , dan apabila sudah sesuai maka dapat memilih combo **melanjutkan step berikutnya Webrikutnya** untuk melanjutkan pada langkah 2 (dua).

LANGKAH 2 :: Informasi Administrasi

b. Langkah 2 (dua) 1 and Info Pribadi 2 The Administrasi

Langkah 2 (dua) atau step 2 (dua) adalah proses pengisian data administrasi yang terkait dengan tempat kerja, kompetensi dan pendidikan, adapun daftar isian langkah 2 (dua) sebagaimana gambar dibawah ini:

| ISILAH DATA BERIKUT INI DEN                                                  | IGAN LENGKAP DAN BENAR, PERIKSA KEMBALI SEBELUM DI SIMPAN, KESALAHA |
|------------------------------------------------------------------------------|---------------------------------------------------------------------|
| Tanda ") wajib di isi , Warna Merah *)                                       | tanda Info Error .                                                  |
| LANGKAH 2 :: Inform                                                          | masi Administrasi                                                   |
| 1 STEP 1<br>Info Pribadi                                                     | STEP 2 Tinfo Administrasi 3 🏹 Uji Kompetens                         |
| Jenis Tempat Kerja                                                           |                                                                     |
| Status Tempat                                                                | Pilh                                                                |
| Nama Tempat Kerja                                                            |                                                                     |
| Alamat Kerja                                                                 |                                                                     |
| Propinsi                                                                     | Pilih Provinsi                                                      |
| Kabupaten Kota                                                               | Pilih Kota                                                          |
| Telp Kantor                                                                  | Ext:                                                                |
|                                                                              |                                                                     |
|                                                                              |                                                                     |
| KOMPETENSI                                                                   |                                                                     |
| Kompetensi *)                                                                | Pill                                                                |
| Jenis Kompetensi *)                                                          | •                                                                   |
|                                                                              |                                                                     |
| PENDIDIKAN                                                                   |                                                                     |
|                                                                              | Pilih Option                                                        |
| Jenis Pendidikan *)                                                          | Pilih Negara                                                        |
| Jenis Pendidikan *)<br>Negara Asal *)                                        |                                                                     |
| Jenis Pendidikan *)<br>Negara Asal *)<br>Nama Universitas *)                 | Pilih Universitas                                                   |
| Jenis Pendidikan *)<br>Negara Asal *)<br>Nama Universitas *)<br>No Ijasah *) | Pilih Universitas Tgl. Contoh : 2014-04-28                          |

Gambar 9 Defter Isian Langkah 2 (dua) Informasi Administrasi

Sama seperti pengisian pada langkah 1(satu), apabila data dianggap kurang sesuai maka klik combo **step sebelumnya** , dan apabila sudah sesuai maka dapat memilih combo melanjutkan step berikutnya . Melanjutkan Step Berkutnya untuk melanjutkan pada langkah 2 (dua).

LANGKAH 3 :: Informasi Uji Kompetensi c. Langkah 3 (tiga) 1 a Info Pribadi 2 Tinfo Administrasi 3 a Uji Kompetensi

Langkah 3 (tiga) atau step 3 (tiga) adalah proses pengisian data sertifikat kompetensi (bagi dokter, dokter gigi lulusan baru dan dokter spesialis, dokter gigi spesialis baik pendaftaran baru maupun registrasi ulang), sedangkan bagi dokter yang melakukan registrasi ulang maka nomor sertifikat kompetensi akan secara langsung terinteroperabilitas dengan database PB IDI, adapun daftar isian langkah 3 (tiga) sebagaimana gambar dibawah ini:

Gambar 10 Daftar Isian Langkah 3 (tiga) Uji Kompetensi

| ISILAH DATA BERIKUT INI DEN<br>Pengisian data menjadi tan | gan lengkap dan benj<br>Iggung Jawab Saudaf | AR, PERIKSA KEMBALI<br>Xa. | SEBELUM DI SIMP | AN, KESALAHAN        |
|-----------------------------------------------------------|---------------------------------------------|----------------------------|-----------------|----------------------|
| Tanda *) wajib di isi , Warna Merah *)                    | tanda Info Error .                          |                            |                 |                      |
| LANGKAH 3 :: Inform                                       | nasi Uji Kompet                             | ensi                       |                 |                      |
| 1 STEP 1<br>Info Pribadi                                  | 🔪 2 🦉 Info                                  | STEP 2<br>Administrasi     | ) 3 🔊 ıjı       | STEP 3<br>Kompetensi |
| Tempat Uji Kompetensi *)                                  |                                             |                            |                 |                      |
| Tanggal Uji Kompetensi *)                                 | Contoh : 201                                | 4-08-24                    |                 |                      |
| Nomor Sertifikat Kompetensi *)                            |                                             |                            |                 |                      |
| Tanggal Sertifikat Kompetensi *)                          | Contoh : 201                                | 4-08-24                    |                 |                      |
|                                                           |                                             |                            |                 |                      |

Sama seperti pengisian pada langkah 2(dua), apabila data dianggap kurang sesuai maka klik combo **step sebelumnya** , dan apabila sudah sesuai maka dapat memilih combo **melanjutkan step berikutnya** , wergeten and a setelah anda memasukan kode karakter dan akan muncul perintah untuk klik proses pembayaran, sebagaimana gambar dibawah ini :

Gambar 11 Proses Penyimpanan Data Pendaftaran Data Baru Interensip

| ndaftaran Data Baru Internsip                                                                                                    | Pendaftaran Data Baru :: BERHASIL                                                                                                    |
|----------------------------------------------------------------------------------------------------|----------------------------------------------------------------------------------------------------|
| Lingur<br>SILAM DATA BERKUT IN DENGAN LENGKAP DAN BENAR, PERKAA KENBALI SEBELUN DI SIMPAN, KESALAHA<br>PENGISIAN DATA MENJADI TANGGONG JAWIB SALDAR.<br>Tara "yeng di ui, Waraa Marah "tanda lako Error.<br>Finish/Selesai<br>Jika Anda Talah mematikan bahwa Pengisian formulir sudah Selesai maka, silahkan kilk tombol di bawah ini.<br>Fisese rehyea the characters from the image<br>with a Selesae Microcoloculasy:<br>Unit a Selesae Microcoloculasy: | Leper<br>Terimakash, felah Melakukan Registrasi Onine, jika, ada masalah atau pertanyaan silahkan anda<br>menghubungi Konsi Kedalateran indonesia via e-mai inamo@kis go sil.<br>Untuk melanjutkan ke tahap selanjutnya silahkan tekan tombol di bawah ini:<br>IKIR Proses Konfirmasi Pembaryaan C |

**B. Mendaftar sebagai Peserta Non Internsip** (bagi dokter gigi, dokter, dokter spesialis, dokter gigi spesialis yang belum mendaftar pengusulan STR)

Pilihan ini ditujukan untuk pengusulan STR bagi dokter gigi lulusan baru, dokter dengan tahun masuk akademik dibawah 2007, dokter gigi spesialis, dokter gigi spesialis, ada 3 (tiga) langkah pengisian data

harus dilakukan sebagaimana proses pengusulan STR untuk dokter peserta internsip.

### 2.1.2 Pembayaran

Proses berikutnya adalah proses pembayaran permohonan STR. Bagi dokter dan dokter gigi yang telah melakukan pembayaran sebelum tanggal 21 Agustus 2017 maka dapat melakukan pengisian data dengan memilih combo pilihan **sudah bayar ? masukkan data pembayaran** +Sudah Bayar? Masukkan Data Pembayaran , sebagaimana gambar dibawah ini :

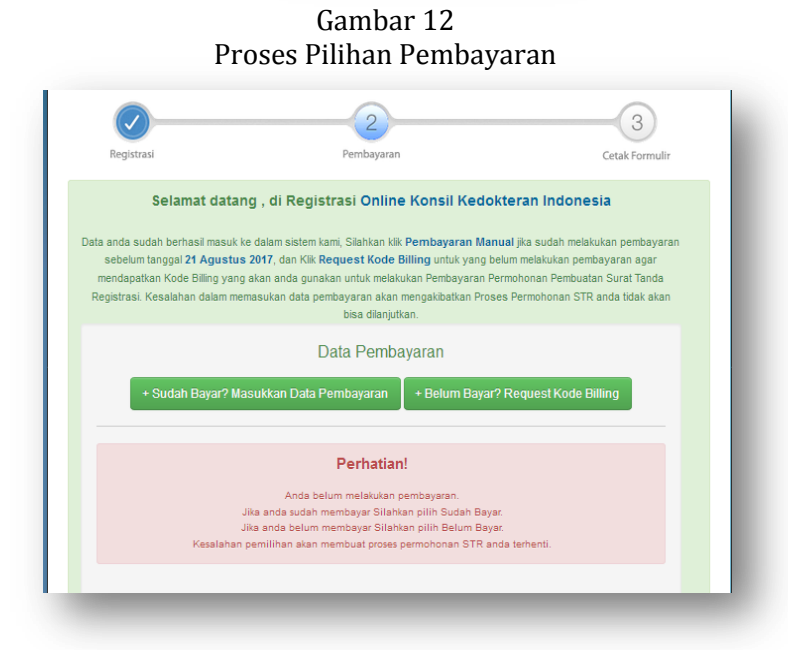

Gambar 13 Daftar Isian Bagi Yang Sudah Melakukan Pembayaran

| Registrasi                                                                                                    | 2<br>Pembayaran                                                                                                    | Cetak Formulir                                                                                                    |
|----------------------------------------------------------------------------------------------------|----------------------------------------------------------------------------------------------------|----------------------------------------------------------------------------------------------------|
| Selamat datai                                                                                                    | ng , di Registrasi Online Konsil Kedoki                                                                                                    | eran Indonesia                                                                                                    |
| lata anda sudah berhasil masuk i<br>sebelum tanggal <b>21 Agustu</b><br>mendapatkan Kode Billing yang<br>Registrasi. Kesalahan dalam me | e dalam sistem kami, Silahkan Kilk <b>Pembayaran Manu</b><br>2017, dan Kilk <b>Request Kode Billing</b> untuk yang bel<br>akan anda gunakan untuk melakukan Pembayaran Per<br>masukan data pembayaran akan mengakibatkan Proser<br>bisa dilanjutkan. | al jika sudah melakukan pembayaran<br>um melakukan pembayaran agar<br>mohonan Pembuatan Surat Tanda<br>Permohonan STR anda tidak akan |
|                                                                                                    | Data Pembayaran                                                                                                    |                                                                                                    |
|                                                                                                    | + Sudah Bayar? Masukkan Data Pembayaran                                                                                                    |                                                                                                    |
|                                                                                                    | Nama Penyetor * :<br>Nama Bank * :<br>Lokasi Transaksi :                                                                                                    |                                                                                                    |
|                                                                                                    | Tanggal Transaksi * :                                                                                                    |                                                                                                    |
|                                                                                                    | Jam Transaksi * :                                                                                                    |                                                                                                    |
|                                                                                                    | Nomor Referensi Transaksi :                                                                                                    |                                                                                                    |
|                                                                                                    | (*) Wajib untuk diisi                                                                                                    |                                                                                                    |
|                                                                                                    | SIMPAN                                                                                                    |                                                                                                    |
|                                                                                                    |                                                                                                    |                                                                                                    |

Sedangkan bagi dokter/dokter gigi yang belum melakukan pembayaran dapat memilih combo **Belum Bayar ? Request Kode Billing** + Belum Bayar? Request Kode Billing , sebagaimana gambar dibawah ini:

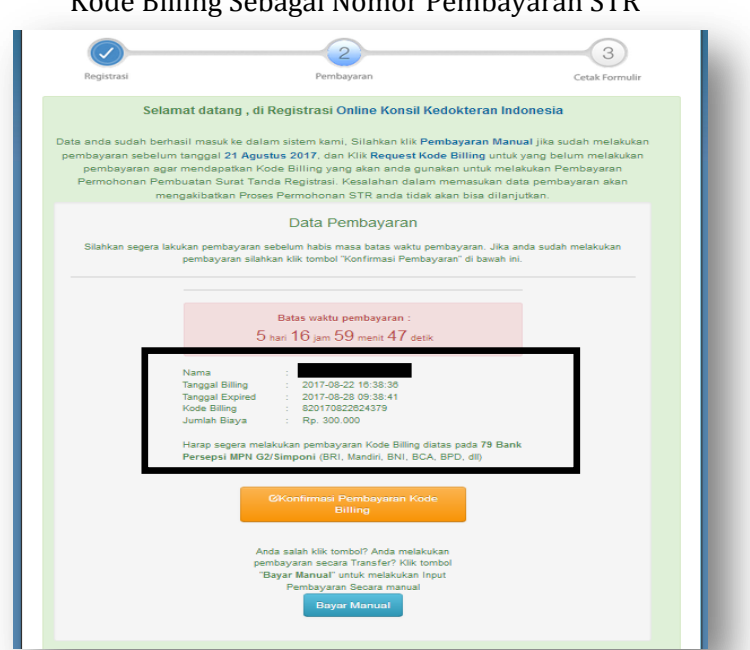

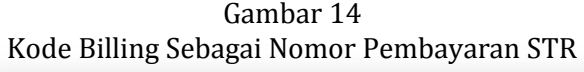

Tampilan diatas hasil request billing yang secara sistem telah terkoneksi dengan Sistem Informasi PNBP Online (Simponi) yang dikembangkan oleh Kementerian Keuangan guna transfaransi sistem pembayaran pelayanan STR, kode biling juga akan di kirim melalui alamat email pemohon. Setelah mendapatkan kode billing seperti diatas, pemohon dapat menutup aplikasi sementara dengan cara klik **Logout** pada pojok kanan atas dan melakukan pembayaran bisa melalui :

- Teller bank;
- ➤ ATM;
- Mesin Electronic Data Capture (EDC) atau,;
- Internet Banking.

pada 83 (delapan puluh tiga) Bank referensi dan 1 (satu) PT. Pos Indonesia. Kode billing berlaku selama 5 (lima) hari kalender dan dapat diperpanjang 1 (satu) kali selama 5 (lima) hari kalender secara otomatis melalui sistem dan dikirm melalui almat email. Apabila dalam 10 hari kalender tidak melakukan pembayaran maka pemohon diwajibkan untuk melakukan registrasi dari tahap awal lagi.

Setelah melakukan pembayaran dan telah melakukan logout maka masuk kembali ke menu registrasi online awal masukan kembali alamat email dan pin anda, secara otomatis aplikasi akan mengarahkan anda pada menu pembayaran seperti gambar 13 diatas dan anda bisa klik **Kofirmasi Pembayaran Kode Billing** 

### 2.1.3. Cetak Formulir

Langkah selanjutnya adalah proses cetak formulir berdasarkan data yang telah di input melalui aplikasi registrasi online, dan anda diminta untuk menguduh dokumen pendukung untuk bahan verifikasi tim Sekretariat Konsil Kedokteran Indonesia.

Gambar 15

|                                                                               | Cetak Formulir                                                                                                    |                                                                      |  |  |
|-------------------------------------------------------------------------------|----------------------------------------------------------------------------------------------------|----------------------------------------------------------------------|--|--|
| heck My Registration                                                          |                                                                                                    |                                                                      |  |  |
|                                                                               |                                                                                                    | Logout                                                               |  |  |
| <b></b>                                                                       |                                                                                                    | 3                                                                    |  |  |
| Registrasi                                                                    | Pembayaran                                                                                                    | Cetak Formulir                                                       |  |  |
| Selamat datang , di F<br>Terima kasih telah melai<br>untuk langkah selanjutny | legistrasi Online Konsil Kedokteran I<br>ukan konfirmasi pembayaran registrasi onlir<br>a silahkan cetak formulir dengan menekan t | Indonesia<br>ne Konsil Kedokteran Indonesia,<br>tombol di bawah ini. |  |  |
| Teuku Cik Ditiro No. 6 Ke<br>tergantung di terimanya                          | I. Gondangdia Kec. Menteng Jakarta Pusat<br>berkas saudara/i.                                                                      | t, cepat lambatnya proses STR                                        |  |  |
|                                                                               | Klik Proses Pencetakan Formulir 🕯                                                                                                  |                                                                      |  |  |
| Upload File Dokume                                                            | n Lihat File Saya Mengecilkan File PDF                                                                                             | F Mengecilkan File Gambar                                            |  |  |
| Pemberitahuan<br>Dokter atau Dokter Gigi y<br>melakukan secara online.        | rang melakukan registrasi online, akan lebih cepa                                                                                  | at prosesnya daripada yang tidak                                     |  |  |
|                                                                               |                                                                                                    |                                                                      |  |  |

Dengan mengklik **Proses Pencetakan Formulir KIK Proces Pencetakan Formulir** anda dapat mencetak untuk dikirim bersama berkas pendukung lainnya ke Konsil Kedokteran Indonesia. Setelah melakukan pencetakan anda diminta untuk mengirim file pendukung lainnya sesuai dengan yang diminta dengan cara mengklik **Upload File Dokumen Upload File Dokumen (Lihat File Saya (berfungsi melihat hasil upload file), Mengecilkan File PDF Mengecikan File PDF (berfungsi untuk mengecilkan ukuran kilobyte file PDF apabila proses upload tidak bisa terkirim ke aplikasi) dan Mengecilkan File Gambar Mengecikan File Gambar** (berfungsi untuk mengecilkan ukuran kilobyte file gambar apabila proses upload tidak bisa terkirim ke aplikasi)

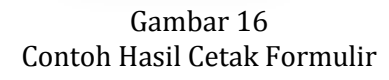

| FORM                                        | ULIR PENDAFTARAN REGISTRASI ULANG | Homor rengon Panet                                                   |                                               | SEKHETAHIAT KONSIL KEDOKTEHAN INDONESIA                                                                        |
|---------------------------------------------|-----------------------------------|----------------------------------------------------------------------|-----------------------------------------------|----------------------------------------------------------------------------------------------------|
|                                             |                                   | Teloon Kantor : (Est.)                                               |                                               | JI. Teuku Gir Distro No.6, Gondangdia, Menteng                                                                 |
|                                             | Nomor Pendataran : 0L32310        | Nomor HP : 0813252347                                                | 74                                            | Jakana Pusat 10350<br>Tein (121) 31923199 Eav (121) 31933184                                                   |
|                                             |                                   | Nomor Faximil : -                                                    | · · · · · · · · · · · · · · · · · · ·         |                                                                                                    |
| FORM 1c                                     |                                   | E-mail : totokkristiyor                                              | vo72@gmail.com                                |                                                                                                    |
|                                             |                                   | 12. ijazah : Doker Spec                                              | alis                                          |                                                                                                    |
|                                             |                                   | Nomor jazan : USSHUN27<br>Teropal liazah : 28/07/2012                | 6/36/2012                                     | BUKTI PENDAFTAHAN HEGISTHASI ONLINE                                                                            |
| 1. Nama Lenokap                             | : 10106 005111080                 | Nama Universitas : Sebelas Mar                                       | et Surakarta (UNS)                            | Nomor Pendaltaran : OL32310                                                                                    |
| (tance celar)                               |                                   | Data diisi oleh Petugas Kolegium                                     |                                               |                                                                                                    |
| 2 No KTP/SIMParaty                          | - 05257522002004.6XI              | 13. Kompetensi : Dokter Spes                                         | ialis Anestesiologi Selas                     | tariat Konsil Kedolderan Indonesia telah menerima permohonan online Surat Tanda Regitrasi (STR).               |
| 1 Nomos Desistraci                          | 0.72210                           | 14. Nomor Sentitikat Kompetensi : 1922/KATUP                         | e-REGVII/2017 atas 1                          | sana :                                                                                                    |
| 1 Tempert   ship                            | · Community                       | Data Pembayaran                                                      | Norma                                         |                                                                                                    |
| <ul> <li>respected</li> </ul>               | - Janua TChicald                  | Nama Lengkap :                                                       | Komp<br>Alam                                  | etenai : Dokter Specialis Anestesiologi<br>at :                                                                |
| C NAMES OF COMPANY                          |                                   | No. kientitas : 05257522082005-KKI                                   | Korei                                         | pondensi                                                                                                    |
| Rotarkabupaten                              | : ROTA SEMANANG                   | Tempat, Tanggal Lahir : Semanang, 25-02-1972                         |                                               | Wanasobo, Jawa Tengah 56316                                                                                    |
| 5. Tanggal Lahir                            | : 25-02-1972                      | Jenis Kelamin : Laki-Laki<br>Kodo Dilion : \$20120520203             | Deni                                          | kian untuk danat dinemunakan sebanahmana mestimua                                                              |
| 6. Jenis Kelamin                            | : Laki-Laki                       | Tanggal Biling : 2017-08-30 08:15:45                                 |                                               |                                                                                                    |
| 7. Alamat Rumah                             | 1                                 | Tanggal Kadaluarsa : 2017-09-05 01:15:50                             |                                               | Wonsobo, 30 August 201                                                                                         |
| Provinsi                                    | : JAWA TENGAH                     | Tanggal Bayar : 2017-08-30 09:23:13                                  | "Gun                                          | ting disini                                                                                                    |
| Kabupaten / Kota                            | : WONOSOBO                        | Jumlah : 300000                                                      |                                               |                                                                                                    |
|                                             | RT. 01 RW. 05                     | NTB : 00000031537<br>NTPN - 48D441TEEA255N9                          |                                               | OI 32310                                                                                                    |
| Kecamatan                                   | : ROJOMO                          |                                                                      |                                               | OEGEGIG                                                                                                    |
| Kelurahan                                   | : ROJOMO                          | Pernyataan ini telah kami buat dengan teliti dan sebenam             | ya.                                           | ACCOUNT ON A CONSTRUCTION ACCOUNTS                                                                             |
| Kode Pos                                    | : 56316                           |                                                                      |                                               | SERRETARIAT KORSIC KEDOKTERAN INDONESIA                                                                        |
| 8. Alamat Korespondensi                     |                                   |                                                                      |                                               | Jr. Teveu Cik Disro No.6, Gondangdie, Menteng, Jakanta Pubat 10000<br>Telp. (021) 31923199, Fax (021) 31933186 |
|                                             | RT. 01 RW. 05                     |                                                                      |                                               | Nomor Pendataran - 0L2231                                                                                      |
| Provinci                                    | : JAWA TENGAH                     |                                                                      | the second second second second               | Dikirim Ke:                                                                                                    |
| Kabupaten / Kota                            | : WONOSOBO                        |                                                                      | Wonesebo, 30 August 2017                      | Konsil Kedokteran Indonesia                                                                                    |
| Keramatan                                   | BOIOMO                            |                                                                      | Yang membuat pemyataan                        | JI. Teuku Gik Ditiro No.6, Gondangdia, Menteng, Jakarta Pusat 10350                                            |
| Kelumban                                    | WONCSORD                          |                                                                      |                                               | rengruna:                                                                                                    |
| Kinda Pos                                   | - SET16                           |                                                                      |                                               |                                                                                                    |
| Alamat Tomat Dalaria                        |                                   |                                                                      |                                               | Kecamatan, WONOSOBO Kelurahan, WONOSOBO                                                                        |
| <ul> <li>Mennes remplat besterja</li> </ul> |                                   |                                                                      | ,                                             | Wonosobo, Jawa Tengah 56316                                                                                    |
| Nacupaten / Kala                            |                                   | Catatan :                                                            |                                               |                                                                                                    |
| Plaina                                      | : JARKA LENGAR                    | Formulir 1c ini harap dilampirkan pada berkas permohona<br>Indonesia | n STR yang akan di kirim ke Konsil Kedokseran | "Gunting dan tempel bagian ini pada ampik                                                                      |

### Gambar 17 Upload File Dokumen

| File dokum                                                                                                    | en harus soan ASLI. Tipe file harus pdf / gambar (jpg, png, jpeg) maximal 500 Kb      |
|----------------------------------------------------------------------------------------------------|---------------------------------------------------------------------------------------|
| File Scan                                                                                                    | lsli Kartu Tanda Penduduk (KTP)                                                       |
| Choose F                                                                                                    | ile No file chosen                                                                    |
|                                                                                                    | UPLOAD                                                                                |
|                                                                                                    |                                                                                       |
|                                                                                                    |                                                                                       |
|                                                                                                    |                                                                                       |
|                                                                                                    |                                                                                       |
|                                                                                                    |                                                                                       |
| File Fotok                                                                                                    | pi ijazah dilegalisir asli oleh Dekan/ Wakil Dekan FK/ FKG / Pejabat yang ditunjuk di |
| I have been a set of the set of the set of t | ; tersebut                                                                            |
| Oniversita                                                                                                    |                                                                                       |
| Choose F                                                                                                    |                                                                                       |
| Choose F                                                                                                    | UPLOAD                                                                                |
| Choose F                                                                                                    | UPLOAD                                                                                |
| Choose F                                                                                                    | UPLOAD                                                                                |

### 2.2 Registrasi Ulang

Pilihan ini disediakan bagi dokter/dokter gigi yang akan melakukan registrasi ulang dan proses melalui 3 (tiga) tahap pengisian dan editing data yaitu proses *registrasi*, *pembayaran* dan *cetak formulir* 

### 2.2.1 Registrasi

Pada tahap ini, dokter/dokter gigi wajib mengisikan data sesuai daftar isian pada aplikasi untuk menkonfirmasi data yang sudah ada pada database KKI.

Gambar 18 Daftar Isian Konfirmasi Data Registrasi Ulang

| Registration                             |                                            |               |        |
|------------------------------------------|--------------------------------------------|---------------|--------|
| -itegiotititeit                          |                                            |               |        |
|                                          |                                            |               |        |
|                                          |                                            |               | Logout |
| Untuk Mencari data pribadi, silah        | ran anda mengisikan formulir dibawah ini : |               |        |
|                                          | tan anda mongronan torman arbanan mi       |               |        |
| Tanda -) wajib di isi , warna Meran -)   | tanda into Error .                         |               |        |
| Nama Lengkap / Nama Depan *)             |                                            |               |        |
| * Nama Anda pada saat Registrasi         |                                            |               |        |
| Tanggal Lahir *)                         |                                            |               |        |
| * Tanggal Lahir Anda pada saat Registr   | ei Contoh Format : (1992-12-29)            |               |        |
|                                          |                                            |               |        |
| Tempat Lahir *)                          |                                            |               |        |
| * Tempat Lahir Anda pada saat Registra   |                                            |               |        |
| Jenis Pendidikan                         | -Pilih Option-                             |               |        |
| Pilih Negara                             | Pilih Negara                               |               |        |
| Universitas                              | Pilih Universitas                          |               |        |
| * Universitas Anda pada saat Registrasi  |                                            |               |        |
| No. Registrasi (No. STR) *)              | di laikan 6 d                              | igit terektur |        |
| * No. Registrasi Anda pada saat Registri | aí                                         |               |        |
|                                          |                                            |               |        |
|                                          |                                            |               |        |
|                                          | KONFIGAASI DATA SAYA SEKARANG I            |               |        |
|                                          |                                            |               |        |
|                                          |                                            |               |        |

Setelah mengklik **Konfirmasi Data Saya Sekarang KONFRANCI DATA SAYA SEXANIG** apabila data sudah benar maka pemohon dapat melakukan editing data sesuai data terbaru pada 3 (tiga) langkah selanjutnya

### 2.2.2 Pembayaran 🛁

Proses isian pembayaran sama seperti contoh proses pembayaran registrasi baru, dimana menu ini menampilkan 2 (dua) pilihan yaitu **Sudah Bayar ? Masukkan Data Pembayaran** + Sudah Bayar? Masukkan Data Pembayaran bagi dokter yang sudah melakukan proses pembayaran sebelum tanggal 21 Agustus 2017, dan pilihan **Belum Bayar ? Request Kode Billing** + Belum Bayar? Request Kode Billing bagi dokter yang belum melakukan proses pembayaran.

### 2.2.3 Cetak Formulir

Cetak formulir merupakan langkah terakhir pada proses pemohonan STR. Langkah ini dapat dilihat pada contoh proses cetak formulir pendaftaran dokter baru program internsip. Dimana anda dapat melakukan proses cetak daftar isian, mengirim dokumen yang diminta, lihat file saya, mengecil ukuran file pdf dan mengecilkan ukuran file gambar apabila proses upload tidak bisa.

### 2.3 Peningkatan kompetensi (PK)

Pilihan ini disediakan bagi dokter/dokter gigi yang telah selesai melakukan Program Pendidikan Spesialis (PPDS) dan mengajukan permohonan STR Spesialisnya. Proses permohonan ini terdiri 3 (tiga) tahap yaitu proses *registrasi, pembayaran* dan *cetak formulir* 

### 2.3.1 Registrasi

Pada tahap ini, dokter/dokter gigi wajib mengisikan data sesuai daftar isian pada aplikasi untuk menkonfirmasi data yang sudah ada pada database KKI.

Gambar 19

| G                                                   | Van Gunna at Data Danin alastan Wanna atawa    |
|-----------------------------------------------------|------------------------------------------------|
| iftar Islan K                                       | onfirmasi Data Peningkatan Kompetens           |
| eningkatan Kompe                                    | tensi                                          |
|                                                     |                                                |
|                                                     | Logout                                         |
| Untuk Mencari data pribadi. I                       | siahkan anda mengisikan formulir dibawah ini : |
| Tanda ") waith di iai . Marma Me                    | arah 1) tanda lofe Error                       |
|                                                     |                                                |
| Nama Lengkap*)                                      |                                                |
|                                                     | economi ani wajito ati ist                     |
| >* Nama Anda yang tertera pada                      | STR.                                           |
| Tanggal Lahir *)                                    | 182-07-23                                      |
| <ul> <li>Tanggal Lahir Anda yang terteri</li> </ul> | a pada STR Contoh Format : (1992-12-29)        |
| Tempat Lahir *)                                     | Bandung                                        |
| * Tempet Lehir Ande yeng tertera                    | i pada saat Registrasi                         |
| Jenis Pendidikan                                    | Pendidikan Dalam Negeri                        |
| Pilih Negara                                        | Indonesia                                      |
| Universitas                                         | Jenderal Achmad Yani                           |
| * Universites Terekhir ende yeng                    | y ferfere                                      |
| pede STR                                            |                                                |
| No. Registrasi (No. 8TR) *)                         | di isikan 6 digit teraktur                     |
| * Isikan 6 Digit No STR terakhir a                  | anda                                           |
|                                                     |                                                |
|                                                     | KONFIRMASE DATA SAYA SEKARANG I                |
|                                                     |                                                |
|                                                     |                                                |

Selanjutnya klik **Konfirmasi Data Saya Sekarang** apabila data sudah benar maka pemohon dapat melakukan editing data sesuai data terbaru pada 3 (tiga) langkah selanjutnya **Reserved 2 Benefit 2 Benefit 2 Benefit 2**, di step 3 (tiga) anda diminta memasukan sertifikat kompetensi baru sebagai spesialis.

### 2.3.2 Pembayaran

Proses isian pembayaran sama seperti contoh proses pembayaran registrasi baru, dimana menu ini menampilkan 2 (dua) pilihan yaitu **Sudah Bayar ? Masukkan Data Pembayaran** + Sudah Bayar? Masukkan Data Pembayaran bagi dokter yang sudah melakukan proses pembayaran sebelum tanggal 21 Agustus 2017, dan pilihan **Belum Bayar ? Request Kode Billing** + Belum Bayar? Request Kode Billing bagi dokter yang belum melakukan proses pembayaran.

### 2.3.3 Cetak Formulir

Cetak formulir merupakan langkah terakhir pada proses pemohonan STR. Langkah ini dapat dilihat pada contoh proses cetak formulir pendaftaran dokter baru program internsip. Dimana anda dapat melakukan proses cetak daftar isian, mengirim dokumen yang diminta, lihat file saya, mengecil ukuran file pdf dan mengecilkan ukuran file gambar apabila proses upload tidak bisa.

### 2.4 Program Pendidikan Spesialis (PPDS)

Pilihan ini disediakan bagi dokter/dokter gigi yang akan mengikuti Program Pendidikan Spesialis (PPDS). Pendaftaran dibagi dalam 3 (tiga) proses pengisian data yaitu proses registrasi, pembayaran dan cetak formulir

#### Registrasi 2.4.1

Pada tahap ini, dokter/dokter gigi wajib mengisikan data sesuai daftar isian pada aplikasi untuk menkonfirmasi data yang sudah ada pada database KKI.

| Registration                        |                                             |        |
|-------------------------------------|---------------------------------------------|--------|
|                                     |                                             |        |
|                                     |                                             | Logodi |
| Jntuk Mencari data pribadi, sila    | hkan anda mengisikan formulir dibawah ini : |        |
| fanda *) wajib di isi , Warna Merah | ") tanda info Error .                       |        |
| lama Lengkap / Nama Depan *)        |                                             |        |
| Neme Ande pade sant Registresi      |                                             |        |
| fanggal Lahir *)                    |                                             |        |
| Tanggal Lahir Anda pada saat Regis  | rael Contoh Pomat : (1992-12-29)            |        |
| (empat Lahir *)                     |                                             |        |
| Tempat Lahir Anda pada zaat Registr | ez/                                         |        |
| Jenis Pendidikan                    | Pilih Option                                |        |
| Pilih Negara                        | Pilih Negara                                |        |
| Jniversitas                         | Pilih Universitas                           |        |
| Universitas Anda pada saat Registra | a                                           |        |
| lo. Registrasi (No. STR) *)         | di isikan 6 digit terakhir                  |        |
| No. Registrasi Anda pada saat Regis | vasi                                        |        |
|                                     |                                             |        |
|                                     | KONEIRMAGI DATA SAVA SEKARANG I             |        |
|                                     | KON BRINST DATA SATA SERVING I              |        |

Gambar 20

Selanjutnya klik **Konfirmasi Data Saya Sekarang** apabila data sudah benar maka pemohon dapat melakukan editing data sesuai data terbaru pada 3 (tiga) langkah selanjutnya 🔐 📈 🖉 🖓 🖓 🖓 🖓 🖓 🖓 🖓 🖓 🖓 🖓 🖓 (tiga) anda diminta memasukan data kepesertaan PPDS dan sumber pembiayaan.

#### Pembayaran 😢 2.4.2

Proses isian pembayaran sama seperti contoh proses pembayaran registrasi baru, dimana menu ini menampilkan 2 (dua) pilihan vaitu Sudah Bayar ? Masukkan Data Pembayaran + Sudah Bayar? Masukkan Data Pembayaran bagi dokter yang sudah melakukan proses pembayaran sebelum tanggal 21 Agustus 2017, dan pilihan Belum Bayar ? Request Kode Billing -Bellin Bagar Request Kode Billing - Bellin Bagar Request Kode Billing - Bellin Bagar Req

### 2.4.3 Cetak Formulir

Cetak formulir merupakan langkah terakhir pada proses pemohonan STR. Langkah ini dapat dilihat pada contoh proses cetak formulir pendaftaran dokter baru program internsip. Dimana anda dapat melakukan proses cetak daftar isian, mengirim dokumen yang diminta, lihat file saya, mengecil ukuran file pdf dan mengecilkan ukuran file gambar apabila proses upload tidak bisa.

### 2.5 Duplikat

| Pilihan ini disediakan bagi dokter, | /dokter g       | igi yang        | STR asli, L   | lemba | ar 1, 2, | 3 atau | ID Cardnya  |
|-------------------------------------|-----------------|-----------------|---------------|-------|----------|--------|-------------|
| hilang. Pendaftaran dibagi dalam    | 3 (tiga)        | proses          | pengisian     | data  | yaitu    | proses | registrasi, |
| pembayaran dan cetak formulir       | 1<br>Registrasi | 2<br>Pembayaran | Getak Formula |       |          |        |             |

### 2.5.1 Registrasi

Pada tahap ini, dokter/dokter gigi wajib mengisikan data sesuai daftar isian pada aplikasi untuk menkonfirmasi data yang sudah ada pada database KKI.

|                                         |                                            | Logout |
|-----------------------------------------|--------------------------------------------|--------|
| Jntuk Mencari data pribadi, silah       | kan anda mengisikan formulir dibawah ini : |        |
| Tanda *) wajib di isi , Warna Merah *   | tanda info Error .                         |        |
| Nama Lengkap / Nama Depan *)            |                                            |        |
| Nama Anda pada saat Registrasi          |                                            |        |
| Tanggal Lahir *)                        |                                            |        |
| * Tanggal Lahir Anda pada saat Registri | ei Contoh Format : (1992-12-29)            |        |
| Tempat Lahir *)                         |                                            |        |
| * Tempat Lahir Anda pada saat Registra  | el                                         |        |
| Jenis Pendidikan                        | Pilih Option                               |        |
| Pilih Negara                            | Pilih Negara                               |        |
| Universitas                             | Pilih Universitas                          |        |
| * Universitas Anda pada saat Registrasi |                                            |        |
| to. Registrasi (No. STR) *)             | di isikan 6 digit lerakhir                 |        |
| No. Registrasi Anda pada saat Registr   | aal                                        |        |
|                                         |                                            |        |

Gambar 21 Daftar Isian Konfirmasi Data STR Duplikat

Selanjutnya klik **Konfirmasi Data Saya Sekarang Konformasi a**pabila data sudah benar maka pemohon akan diarahkan untuk pengisian pilihan dokumen apa yang hilang dan diusulkan untuk penggantian.

Gambar 22 Konfirmasi Pilihan STR Duplikat

| Alemet korespodensi s  | rama dengan alamat rumah.   |
|------------------------|-----------------------------|
| Mamat Korespondensi *) | Ji. Lempongsari 2 Ho.501 A  |
| Propinsi *)            | JAWA TENGAH                 |
| Kabupaten/Kota *)      | KOTA SEMARANG               |
| Cecemeters             | GAJAH MUNGKUR               |
| Desa/Kelurahan         | LEMPONGSARI                 |
| KT                     | 002 RW 001 Kede Pes 30231   |
|                        |                             |
| lenis Duplikat         |                             |
| STR                    |                             |
| Legalistr 1            |                             |
| Clegelisir 2           |                             |
| Legalisir D            |                             |
| to Card                |                             |
|                        |                             |
| Step Sebelumnya        | Melanjutkan Step Berlkutnya |

Dengan mengklik **Melanjutkan Step Berikutnya Helengulkan Blep Berikutnya** maka anda ada masuk pada menu proses pembayaran.

### 2.5.2 Pembayaran 🛸

Proses isian pembayaran sama seperti contoh proses pembayaran registrasi baru, dimana menu ini menampilkan 2 (dua) pilihan yaitu **Sudah Bayar ? Masukkan Data Pembayaran** • Sudah Bayar? Masukkan Data Pembayaran bagi dokter yang sudah melakukan proses pembayaran sebelum tanggal 21 Agustus 2017, dan pilihan **Belum Bayar ? Request Kode Billing** • Leum Bayar? Request dokter yang belum melakukan proses pembayaran.

### 2.5.3 Cetak Formulir

Cetak formulir merupakan langkah terakhir pada proses pemohonan STR. Langkah ini dapat dilihat pada contoh proses cetak formulir pendaftaran dokter baru program internsip. Dimana anda dapat melakukan proses cetak daftar isian, mengirim dokumen yang diminta, lihat file saya, mengecil ukuran file pdf dan mengecilkan ukuran file gambar apabila proses upload tidak bisa.

### 2.6 STR Sementara

Pilihan ini bagi dokter/dokter gigi Warga Negara Asing (WNA) yang akan melakukan kegiatan dalam rangka pendidikan, pelatihan, pelayanan kesehatan di bidang kedokteran/kedokteran gigi yang bersifat sementara. Proses pengusulan dalam 3 (tiga) yaitu proses *registrasi*, *pembayaran* dan *cetak formulir* 

### 2.6.1 Registrasi

Pada tahap ini, dokter/dokter gigi wajib mengisikan data sesuai daftar isian pada aplikasi sebagai data untuk proses data pembayaran, tidak seluruh dokumen di masukan melalui aplikasi ini.

|                                       | Logout                                                                                                    |
|---------------------------------------|----------------------------------------------------------------------------------------------------|
| ISILAH DATA BERIP<br>PENGISIAN DATA M | UT INI DENGAN LENGKAP DAN BENAR, PERIKSA KEMBALI SEBELUM DI SIMPAN, KESALAHAN<br>TENJADI TANGGUNG JAWAB SAUDARA. |
| Tanda *) wajib di isi , Wa            | rna Merah ") tanda Info Error .                                                                                  |
| LANGKAH ::                            | Informasi Pembayaran                                                                                             |
| 1 🎧 Info                              | STEP 1 STEP 2 Info Administrasi 3 3 1 Uji Kompetensi                                                             |
| No Passport *)                        |                                                                                                    |
| Nama Lengkap*)                        |                                                                                                    |
| * Pastikan nama yang                  | anda masukan telah sesuai dengan yang tertera di Ijazah.                                                         |
| Tempat Lahir                          |                                                                                                    |
|                                       | * Pastikan tempat lahir yang anda masukan telah sesuai dengan yang tertera di Ijazah.                            |
| Tanggal Lahir i                       | Tahun *) / Bulan *) Januari 💌 / Tanggal *) DD                                                                    |
|                                       | YYYY                                                                                                    |
| Jenis Kelamin *)                      | Pria                                                                                                    |
| No. HP 1 *)                           | +62                                                                                                    |
| E-mail *)                             | ernandar72@gmail.com                                                                                             |
| + Masukkan Nama Em                    | ail Pribadi anda secara benar , karena kode konfirmasi akan dikirimkan ke email anda.                            |
|                                       |                                                                                                    |

Gambar 23 Daftar Isian Usulan STR Sementara

Selanjutnya klik **Melanjutkan Step Berikutnya** Melanjutan Step Berikutnya , dan akan diarahkan untul proses pembayaran secara billing.

### 2.6.2 Pembayaran 🔔

Proses isian pembayaran sama seperti contoh proses pembayaran registrasi baru, dimana menu ini menampilkan 2 (dua) pilihan yaitu **Sudah Bayar ? Masukkan Data Pembayaran** • Sudah Bayar? Masukkan Dala Pembayaran bagi dokter yang sudah melakukan proses pembayaran sebelum tanggal 21 Agustus 2017, dan pilihan **Belum Bayar ? Request Kode Billing** • Belum Bayar? Request dokter yang belum melakukan proses pembayaran.

### 2.6.3 Cetak Formulir 🔜

Cetak formulir merupakan langkah terakhir pada proses pemohonan STR. Langkah ini dapat dilihat pada contoh proses cetak formulir pendaftaran dokter baru program internsip. Dimana anda dapat melakukan proses cetak daftar isian, mengirim dokumen yang diminta, lihat file saya, mengecil ukuran file pdf dan mengecilkan ukuran file gambar apabila proses upload tidak bisa.

### 2.7 STR Bersyarat

Pilihan ini bagi dokter/dokter gigi Warga Negara Asing (WNA) yang akan mengikuti pendidikan dan pelatihan kedokteran spesialis atau kedokteran gigi spesialis. Pendaftaran dibagi dalam 3 (tiga) proses pengisian data yaitu proses *registrasi, pembayaran* dan *cetak formulir* 

### 2.7.1 Registrasi 👤

Pada tahap ini, dokter/dokter gigi wajib mengisikan data sesuai daftar isian pada aplikasi sebagai data untuk proses data pembayaran, tidak seluruh dokumen di masukan melalui aplikasi ini

|                                      | Logout                                                                                                    |
|--------------------------------------|----------------------------------------------------------------------------------------------------|
| SILAH DATA BERIK<br>PENGISIAN DATA N | UT INI DENGAN LENGKAP DAN BENAR, PERIKSA KEMBALI SEBELUM DI SIMPAN, KESALAHAN<br>IENJADI TANGGUNG JAWAB SAUDARA. |
| fanda *) wajib di isi , Wa           | rna Merah *) tanda info Error .                                                                                  |
| LANGKAH ::                           | Informasi Pembayaran                                                                                             |
| 1 🎇 Info                             | STEP 1 STEP 2 STEP 2 STEP 3 X UJI Kompetensi                                                                     |
| No Passport *)                       |                                                                                                    |
| Nama Lengkap*)                       |                                                                                                    |
| * Pastikan nama yang                 | anda masukan telah sesuai dengan yang tertera di Ijazah.                                                         |
| Tempat Lahir                         |                                                                                                    |
|                                      | * Pastikan tempat lahir yang anda masukan telah sesuai dengan yang tertera di Ijazah.                            |
| Tanggal Lahir :                      | Tahun *) / Bulan *) Januari 💌 / Tanggal *) DD                                                                    |
|                                      | YYYYY                                                                                                    |
| Jenis Kelamin *)                     | Pria                                                                                                    |
| No. HP 1 *)                          | ÷62                                                                                                    |
|                                      | ernandar72@gmail.com                                                                                             |
| E-mail *)                            |                                                                                                    |
| E-mail *)<br>* Masukkan Nama Em      | ail Pribadi anda secara benar , karena kode konfirmasi akan dikirimkan ke email anda.                            |

Gambar 24 Daftar Isian Usulan STR Bersyara

Selanjutnya klik **Melanjutkan Step Berikutnya** Melanjutkan Step Berikutnya , dan akan diarahkan untul proses pembayaran secara billing.

### 2.7.2 Pembayaran

Proses isian pembayaran sama seperti contoh proses pembayaran registrasi baru, dimana menu ini menampilkan 2 (dua) pilihan yaitu **Sudah Bayar ? Masukkan Data Pembayaran** +Sudah Bayar? Masukkan Data Pembayaran bagi dokter yang sudah melakukan proses pembayaran sebelum tanggal 21 Agustus 2017, dan pilihan **Belum Bayar ? Request Kode Billing** +Edum Bayar? Request dok Elima bagi dokter yang belum melakukan proses pembayaran.

### 2.7.3 Cetak Formulir

Cetak formulir merupakan langkah terakhir pada proses pemohonan STR. Langkah ini dapat dilihat pada contoh proses cetak formulir pendaftaran dokter baru program internsip. Dimana anda dapat melakukan proses cetak daftar isian, mengirim dokumen yang diminta, lihat file saya, mengecil ukuran file pdf dan mengecilkan ukuran file gambar apabila proses upload tidak bisa.

### 2.8 LOG/COG

Pilihan ini bagi dokter/dokter gigi Warga Negara Indonesia (WNI) yang akan mengikuti pendidikan di luar negeri. Pendaftaran dibagi dalam 3 (tiga) proses pengisian data yaitu proses *registrasi, pembayaran* dan *cetak formulir* 

### 2.8.1 Registrasi 👤

Pada tahap ini, dokter/dokter gigi wajib mengisikan data sesuai daftar isian pada aplikasi sebagai data untuk proses data pembayaran, tidak seluruh dokumen di masukan melalui aplikasi ini

| ndaftaran LOC              |                                                                                       |
|----------------------------|---------------------------------------------------------------------------------------|
|                            |                                                                                       |
|                            | Lanaut                                                                                |
|                            | rogon                                                                                 |
| ISILAH DATA BERI           | (UT INI DENGAN LENGKAP DAN BENAR, PERIKSA KEMBALI SEBELUM DI SIMPAN, KESALAHAN        |
| PENGISIAN DATA N           | IENJADI TANGGUNG JAWAB SAUDARA.                                                       |
| Tanda *) wajib di isi , Wa | rna Merah *) tanda Info Error .                                                       |
|                            |                                                                                       |
| LANGKAH ::                 | Informasi Pembayaran                                                                  |
|                            | STEP 1 STEP 2 STEP 3                                                                  |
| 📕 🥁 Info                   | Pribadi 🔰 🗸 🔰 Info Administrasi 🥂 🧿 🔍 Uji Kompetensi                                  |
| No KTP *)                  |                                                                                       |
|                            |                                                                                       |
| Nama Lengkap*)             |                                                                                       |
| * Pastikan nama yang       | anda masukan telah sesuai dengan yang tertera di Ijazah.                              |
| Tempat Lahir               |                                                                                       |
|                            |                                                                                       |
|                            | * Pastikan tempat lahir yang anda masukan telah sesuai dengan yang tertera di Ijazah. |
| Tanggal Lahir :            | Tahun *) / Bulan *) Januari 💌 / Tanggal *) DD                                         |
|                            | YYYY                                                                                  |
|                            |                                                                                       |
| Jenis Kelamin *)           | Pria                                                                                  |
| No. HP 1 *)                | +62                                                                                   |
|                            |                                                                                       |
| E-mail *)                  | ernandar/2@gmail.com                                                                  |
| * Masukkan Nama Em         | ail Pribadi anda secara benar , karena kode konfirmasi akan dikirimkan ke email anda. |
|                            |                                                                                       |
| Step Sebelumn              | ya Melanjutkan Step Berikutnya                                                        |
|                            |                                                                                       |
|                            |                                                                                       |

Gambar 25 Daftar Isian Usulan COG

Selanjutnya klik **Melanjutkan Step Berikutnya** Melanjutkan Step Berikutnya , dan akan diarahkan untul proses pembayaran secara billing.

### 2.8.2 Pembayaran 🛸

Proses isian pembayaran sama seperti contoh proses pembayaran registrasi baru, dimana menu ini menampilkan 2 (dua) pilihan yaitu **Sudah Bayar ? Masukkan Data Pembayaran** • Sudah Bayar? Masukkan Data Pembayaran bagi dokter yang sudah melakukan proses pembayaran sebelum tanggal 21 Agustus 2017, dan pilihan **Belum Bayar ? Request Kode Billing** • Bum Bayar Request bagi dokter yang belum melakukan proses pembayaran.

### 2.8.3 Cetak Formulir

Cetak formulir merupakan langkah terakhir pada proses pemohonan STR. Langkah ini dapat dilihat pada contoh proses cetak formulir pendaftaran dokter baru program internsip. Dimana anda dapat melakukan proses cetak daftar isian, mengirim dokumen yang diminta, lihat file saya, mengecil ukuran file pdf dan mengecilkan ukuran file gambar apabila proses upload tidak bisa.

## CEK STATUS

### **CEK STATUS PROSES STR**

Cek status berfungsi untuk melihat proses penyelesaian penerbitan Surat Tanda Registrasi (STR). Pengisian nomer berkas yang ada pada daftar isian cek status, anda dapat melihat email/sms yang dikirim dari KKI setelah anda mengisi dan mengirimkan berkas permohonan STR dan telah diverifikasi oleh Tim KKI. Adapun tampilan proses cek status seperti gambar berikut :

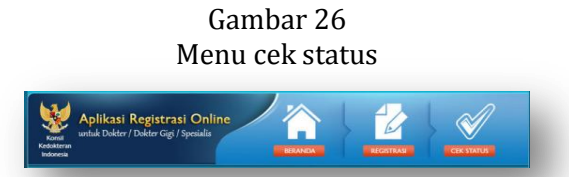

Selanjutnya ada dapat mengklik menu cek status dan akan tampil isian sebagaimana gambar dibawah ini :

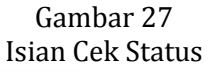

|                                                                                                    |                                                                                                    | ( ) ( ) https://mail.google                                                                                                    | .com/mail/u/0/?tab=wm#inbox/1576580ecc                                                                                                    | Search                            |
|----------------------------------------------------------------------------------------------------|----------------------------------------------------------------------------------------------------|----------------------------------------------------------------------------------------------------|----------------------------------------------------------------------------------------------------|-----------------------------------|
|                                                                                                    |                                                                                                    | Google<br>Klik di sini gun                                                                                                    | a mengaktifkan notifikasi desktop untuk Gmail.                                                                                                    | Pelajari selengkapnya Sembunyikan |
| Selamat Datang, di Pemeriksaan Status Registrasi di Konsil Kedokteran Indonesia. Silal                                                                                                    | hkan isikan Form B <mark>erikut ini</mark> :                                                                                                    | Gmail -                                                                                                    | - E O Î II                                                                                                    | Lainnya - 1 dari 85 < > 1         |
| Masukkan Kode / Nomor Berkas                                                                                                    | e milik anda.                                                                                                    | TULIS<br>Kotak Masuk (3)                                                                                                    | Konsil Kedokteran Indonesia :: Berka                                                                                                    | Diterima 🖶 📾                      |
| Masukkan Tanopal Lahir format : ww-mm-                                                                                                    | 11/1980-09-12                                                                                                    | Berbintang<br>Penting                                                                                                    | teran Indonesia < 13.19                                                                                                    | 2 menit yang lalu) 📩 🔸 🔹          |
|                                                                                                    |                                                                                                    | Draf (14)<br>> Lingkaran                                                                                                    | JANG ERNANDAR                                                                                                    |                                   |
|                                                                                                    |                                                                                                    | Junk<br>Selengkapnya <del>v</del>                                                                                                    | Berkas anda telah kami terima tanggal<br>24/10/2016 dengan Al-Perkas : 634337. No<br>dapat digunakan untukan Vakukan cek regist                                    | si                                |
| ATTERNET                                                                                                    |                                                                                                    | 🧟 emandar - Q                                                                                                    | Catatan Penting :                                                                                                    | us .                              |
| (e)                                                                                                    |                                                                                                    |                                                                                                    | <ul> <li>STR anda akan selesai paling cepat 14 ha<br/>kerja</li> <li>STR anda akan kami kirim ke Alamat</li> </ul>                                                 | 0                                 |
| Silahkan melakukan pencetikan ulang sesuai dengan kara                                                                                                    | iter pada gambar di atas.                                                                                                    |                                                                                                    | Korespondensi yang anda isi pada form<br>pendaftaran. Apabila anda ingin merubah Al<br>Korespondensi hubungi kami di email .                                       | mat                               |
|                                                                                                    | in pas games a say                                                                                                    |                                                                                                    | inamc@kki.go.id untuk melakukan perubaha<br>data.<br>-No Berkas ini digenerate oleh system.                                                                        |                                   |
| LEX STATUST                                                                                                    |                                                                                                    |                                                                                                    | Informasi KKI :                                                                                                    |                                   |
|                                                                                                    |                                                                                                    |                                                                                                    | <ul> <li>Tarif Pengurusan STR berubah menjadi :<br/>Rp.300.000 [ Informasi perubahan tarif [Kik [<br/>- Untuk mengecek status berkas registrasi an     </li> </ul> | isin[]]<br>ta                     |
|                                                                                                    |                                                                                                    | Tidak ada chat terbaru<br>Mulai yang baru                                                                                                    | kunjungi alamat <u>https://registrasi.kki.go.id/</u><br>index.php/cek_status atau klik <u>Cek Status Be</u><br>Registrasi                                          | kas                               |
|                                                                                                    |                                                                                                    |                                                                                                    |                                                                                                    |                                   |
|                                                                                                    |                                                                                                    |                                                                                                    |                                                                                                    |                                   |
|                                                                                                    | C                                                                                                    | 1 20                                                                                                    |                                                                                                    |                                   |
|                                                                                                    | Gam                                                                                                    | ibar 28                                                                                                    |                                                                                                    |                                   |
|                                                                                                    | Info                                                                                                    | Status                                                                                                    |                                                                                                    |                                   |
| -                                                                                                    | reel                                                                                                    |                                                                                                    | -                                                                                                    |                                   |
| Check Status Deviat                                                                                                    |                                                                                                    |                                                                                                    |                                                                                                    |                                   |
| Check Status Regist                                                                                                    | 1051                                                                                                    |                                                                                                    |                                                                                                    |                                   |
| Check Status Regist<br>Selamat Datang, di Pemerik                                                                                                    | csaan Status Registrasi di Konsil Ke                                                                                                    | edokteran Indonesia. Silahkan isikan F                                                                                                    | orm Berikut ini :                                                                                                    |                                   |
| Check Status Regist<br>Selamat Datang, di Penerik<br>Masukan Kode / Nomor Berk                                                                                                    | kaan Status Registrasi di Konsil Ker<br>as 534337                                                                                                    | odokteran Indonesia. Silahkan isikan F                                                                                                    | orm Berikut ini :<br>Kr ande                                                                                                    |                                   |
| Check Status Regist<br>Selamat Datang, di Pemeri<br>Masukan Kode / Nomor Bek<br>Masukan Tanggal Lahir                                                                                                    | ason Status Registrasi di Konsil Ke<br>as 534337<br>1972-05-02                                                                                                    | odokteran Indonesia. Silahkan isikan F<br>* kode / hömor berkas m<br>format : yyyy-mm-dd /                                                                                                    | orm Berkut ini :<br>Kranda<br>1980-08-12                                                                                                    |                                   |
| Check Status Regist<br>Selamat Datang, di Pemeri<br>Masulkan Kode / Nomor Berk<br>Masulkan Tanggal Lahir                                                                                                    | kasan Status Registrasi di Konsil Ke<br>as 534337<br>1972-05-02<br>Kode Verifikasi:                                                                                                    | tdokteran Indonesia. Silahkan isikan F<br>* kode / Nonor berkas m<br>format : yyyy-mm-dd /                                                                                                    | orm Berkut ini :<br>Kr anda<br>1980-09-12                                                                                                    |                                   |
| Check Status Regist<br>Selamat Datang, di Pemeri<br>Masukan Kode / Nomor Berk<br>Masukan Tanggal Lahir                                                                                                    | asa Status Registrasi di Konsil Ke<br>as 534337<br>1972-05-02<br>Kode Verlikasi:                                                                                                    | ndokteran Indonesia. Silahkan isikan F<br>• kode / Jamos bekas m<br>format : yyyy-mm-dd /                                                                                                    | r<br>orm Berkut ini :<br>Mk anda.<br>1980-09-12                                                                                                    |                                   |
| Check Status Regist<br>Selamat Datang, di Pemeril<br>Masukan Kode / Nomor Berk<br>Masukan Tanggal Lahir                                                                                                    | seaan Status Registrasi di Konsil Ke<br>se 534337<br>1972-05-02<br>Kode Vertifikasi:                                                                                                    | sdokteran Indonesia. Silahkan isikan F<br>+ kode / Janur Sakkas m<br>format : yyyy-mm-dd /<br>Socia Sakrey?                                                                                                    | r<br>orm Berkut ini :<br>Mk anda.<br>1980-09-12                                                                                                    |                                   |
| Check Status Regist<br>Selamat Datang, di Pemeri<br>Masukan Kode / Nomor Bark<br>Masukan Tanggal Lahir                                                                                                    | sean Status Registrasi di Konsil Ke<br>se 534337<br>1972-05-02<br>Kode Verifikasi:<br>Silahkan melakukan pengeti                                                                                                    | stokteran Indonesia. Silahkan isikan F<br>* kode / Xemor berkas m<br>format : yyyy-mm-dd /<br>Soktasing f<br>(a)<br>(b)<br>(c)<br>(c)<br>(c)<br>(c)<br>(c)<br>(c)<br>(c)<br>(c                                                                                                    | rorm Berkut ini :<br>Mr anda.<br>1980-09-12                                                                                                    |                                   |
| Check Status Regist<br>Selamat Datang, di Pemeri<br>Masukan Kode / Nomor Berk<br>Masukan Tanggal Lahir                                                                                                    | saan Status Registrasi di Konsil Ke<br>s 534337<br>1972-05-02<br>Kode Vertifikasi:<br>Italiana melabulan pengeti<br>GEK STATUS 1                                                                                                    | dokteran Indonesia. Silahkan isikan F<br>* kode / Johor berkas m<br>format : yyyy-mm-dd /<br>Col Litrary ?<br>Col Litrary ?<br>Col Col Litrary ?<br>Col Litrary ?                                                                                                    | rom Berkut ini :<br>Mr anda.<br>1980-09-12<br>da gambar di atas.                                                                                                   |                                   |
| Check Status Regist<br>Selamat Datang, di Pemeri<br>Masukan Kode / Nomor Bark<br>Masukan Tanggal Lahir<br>Habi Status Benas anda                                                                                                    | a Status Registrasi di Konsil Ke<br>se 534337<br>1972-05-02<br>Kode Verifikasi:<br>Silahkan melalulan pengeti<br>CEK STATUS 1                                                                                                    | dokteran Indonesia. Silahkan laikan f<br>• kode / Janor bakas m<br>format: yyy-mm-dd /<br>exclusing/f<br>exclusing/f<br>exclusing/f<br>exclusing/f<br>exclusing/f<br>exclusion/f<br>exclusion                                              | orm Berkut ini :<br>Mr anda.<br>1980-09-12<br>da gambar di atas,                                                                                                   |                                   |
| Check Status Regist<br>Selamat Datang, di Pemeri<br>Masukan Kode / Nomor Bark<br>Masukan Tanggal Lahir<br>Hasil Status Berlad anda :<br>Nama                                                                                                    | saan Status Registrasi di Konsil Ke<br>s 534337<br>1972-05-02<br>Kode Verlikaal:<br>Silahkan melabulan pengeti<br>CEX STATUS 1                                                                                                    | odolderan Indonesia. Silahkan laikan f<br>• kode / Jenor bakas m<br>format : yyyy-mm-dd /<br>exclusivy/<br>exclusivy/<br>excl | orm Berkut ini :<br>Br anda.<br>1980-09-12<br>da gambar di atas,                                                                                                   |                                   |
| Check Status Regist<br>Selamat Datang, di Pemeri<br>Masukian Kode / Nomor Beri<br>Masukian Tanggal Lahir<br>Hasil Status Berias anda :<br>Nama<br>No STR                                                                                                    | saan Status Registrasi di Konsil Ke     s     534337     1972-05-02     Kode Verlikaal:     Imme a addette hir Care     Silahkan melabulan pengeti     CEX STATUS 1     Selum Ada Nemer STR                                                                                                    | odolderan Indonesia. Silahkan laikan f<br>* kodo / Jenor bakas m<br>format : yyyy-mm-dd /                                                                                                    | orm Berkut ini :<br><i>Br anda.</i><br>1980-09-12<br>da gambar di atas,                                                                                            |                                   |
| Check Status Regist<br>Selamat Datang, di Pemeri<br>Masukian Kode / Nomor Beri<br>Masukian Tanggal Lahir<br>Hasil Status Benas anda :<br>Nama<br>No STR<br>Tenggal Benas Masuk                                                                                                    | saan Status Registrasi di Konsil Ke     s                                                                                                    | odolderan Indonesia. Silahkan laikan f<br>* kodo / Jenor bakas m<br>format : yyyy-mm-dd /<br>Me<br>Cou comy?<br>(Me)<br>(Me)                                                                                                    | orm Berkut ini :<br>Dir anda.<br>1980-09-12<br>da gamber di atas,                                                                                                  |                                   |
| Check Status Regist<br>Selamat Datang, di Pemeri<br>Masukian Kode / Nomor Beri<br>Masukian Tanggal Lahir<br>Hasil Status Renas anda<br>Nama<br>No STR<br>Tanggal Berias Masuk<br>Tanggal Persetujuan STR                                                                                                    | saaan Statua Registrasi di Konsil Ke     s                                                                                                    | odokteran Indonesia. Silahkan laikan f<br>• kida / Vahar bakas n<br>format : yyyy-mm-dd /<br>Exc Usary)<br>Exc<br>titan uliang assual dengan larakter pa                                                                                                    | form Benkut ini :  Ne anda.  1980-09-12  da gambar di atas,                                                                                                    |                                   |
| Check Status Regist<br>Selamat Datang, di Pemeri<br>Masukian Kode / Nomor Beri<br>Masukian Tanggal Lahir<br>Hasil Status Benas anda<br>Nama<br>No STR<br>Tanggal Berias Masuk<br>Tanggal Penatujuan STR<br>Masa Beriau STR                                                                                                    | saaan Statua Registrasi di Konsil Ke     s     s     534337     1972-05-02     Kode Verlifikasi:     Vinare a asobati, hri Arre     Silahkan melakukan pengeti     CEX STATUS I     Silahkan Melakukan pengeti     CEX STATUS I     Selum Ada Nomor STR     24 Oct 2010     Senkas Belum Disetujul     (01 Jan 1979 Sampal 01 Jan                                                                                                    | dokteran Indonesia. Silahkan lakan f<br>* kode / Abaro bekas n<br>format : yyyy-mm-dd /<br>Exc Lanor/<br>Exc Lanor/<br>Exc L                                                                                                    | orm Berkut Ini :<br>Kranda<br>1980-09-12<br>da gambar di atas,                                                                                                    |                                   |
| Check Status Regist<br>Selamat Datang, di Peneril<br>Masultan Kode / Nomor Ben<br>Masultan Tanggal Lahir<br>Hasil Status Bahas anda<br>Nama<br>No 5TR<br>Tanggal Behas Masuk<br>Tanggal Behas Masuk<br>Tanggal Behas Masuk                                                                                                    | saaan Status Registrasi di Konsil Ke     s     saaan Status Registrasi di Konsil Ke     s     s     1972-05-02     Kode Verlifikasi:     Virani s abbasa firi/2010     Silahkan melakukan pengeti     CEK STATUS I     CEK STATUS I     Selum Ada Nomer STR     1 24 Oct 2016     Sekas Belum Disatujui     c1 Jan 1970 Sampai 01 Jan 1     Belum Diskim                                                                                                    | dokteran Indonesia. Silahkan lakan f<br>* kode / Abaro beksa m<br>format: yyyy-m-d /<br>Exclusery?<br>Exclusery?<br>Excluser                                                                                                    | orm Berikut ini :<br>Kranta<br>1980-09-12<br>da gambar di atas,                                                                                                    |                                   |
| Check Status Regist<br>Selamat Datang, di Peneril<br>Masukan Kode / Nomor Ben<br>Masukan Tanggal Lahir<br>Hasil Status Bahasa anda<br>Nama<br>No STR<br>Tanggal Benas Masuk<br>Tanggal Benas Masuk<br>Tanggal Benas Masuk<br>Tanggal Benas Masuk<br>Tanggal Kism STR<br>Tanggal Kism STR dari Kot<br>No. Pengtirinan                                                | saan Status Registrasi di Konsil Ke     s     saan Status Registrasi di Konsil Ke     s     s     1972-05-02     Kode Verifikasi:         Virani s adoasa firi/CAPE     Silahkan malakukan pengati     CEK STATUS I     CEK STATUS I     Selum Ada Nomer STR     : 24 Oct 2016     : Belum Ada Nomer STR     : 24 Oct 2016     : Belum Dishujui     : 01 Jan 1970 Sampai 01 Jan 1     : Belum Dishum     : No Resi dari PT.POS Belum A                                                                                                    | dokteran Indonesia. Silahkan lakan f<br>* kode / Abaro beksa m<br>format: yyyy-m-d /<br>excurry:<br>excurry:<br>excury:<br>excurry:<br>excurry:<br>excurry:<br>excurry:<br>excur                                                                                                    | orm Berkut Ini :<br>Kranta<br>1980-08-12<br>da gambar di atas,                                                                                                    |                                   |
| Check Status Regist<br>Selamat Datang, di Peneri<br>Masukan Kode / Nomor Ben<br>Masukan Tanggal Lahir<br>Hasi Statut Benas anda<br>Noma<br>No STR<br>Tanggal Benas Masuk<br>Tanggal Benas Masuk<br>Tanggal Benas Masuk<br>Tanggal Benas Masuk<br>Tanggal Benas Masuk<br>Status                                                                                      | saan Status Registrasi di Konsi Ke     s     saan Status Registrasi di Konsi Ke     s     [1972-05-02     Kode Verifikasi:         Unusi is adoean Info-Ore         Silahan melakukan pengeti         CEK STATUS I         CEK STATUS I         Selum Ada Nomer STR         : 24-0d 2016         : Belum Ada Nomer STR         : 24-0d 2016         : Belum Distuljul         : 01 Jan 1970 Sampai 01 Jan 1         : Belum Distuijul         : 01 Jan 1970 Sampai 01 Jan 1         : Belum Distuijul         : 01 Jan 1970 Sampai 01 Jan 1         : STR Sedang dalam proses         : STR Sedang dalam proses                                                                                                    | dokteran Indonesia. Silahkan iakan f<br>* koda / Abara beksa m<br>fermat: yyyy-mm dd /                                                                                                    | orm Berkut Ini :<br>& anta<br>1980-09-12<br>da gambar di atas,                                                                                                    |                                   |
| Check Status Regist<br>Selamat Datang, di Peneri<br>Masukan Kode / Nomor Ben<br>Masukan Tanggal Lahir<br>Hasi Statut Benas anda<br>Nama<br>No 57R<br>Tanggal Benas Masuk<br>Tanggal Benas Masuk<br>Tanggal Benas Masuk<br>Tanggal Benas Masuk<br>Tanggal Benas Masuk<br>Tanggal Benas Masuk<br>Status STR<br>Tanggal Kitim STR dari Kot<br>No. Pengiriman<br>Bistus | saan Status Registrasi di Konsi Ke     s     saan Status Registrasi di Konsi Ke     s     [1972-05-02     Kode Verifikasi:         Differenzi in anti-         Silahan melakukan pengeti         CEK STATUS I     [24 Oct 2016     Sertus Belum Ada Nomer STR     [24 Oct 2016     Sertus Belum Distuljul     [01 Jan 1970 Sampai 01 Jan 1     Setum Distuljul     in Na Rai dari PT POS Belum A     s STR Sedang dalam proses                                                                                                    | dokteran Indonesia. Silahkan lakan f<br>* kode / Abaro beksa m<br>fernat: yyy-mm dd /                                                                                                    | orm Berkut Ini :<br>& anta<br>1980-09-12<br>ta gambar di atas,                                                                                                    |                                   |
| Check Status Regist<br>Selamat Datang, di Peneri<br>Masukan Kode / Nomor Ben<br>Masukan Tanggal Lahir<br>***********************************                                                                                                    | saaan Status Registrasi di Konsi Ke     s     saaan Status Registrasi di Konsi Ke     s         [1972-05-02         Kode Verifikasi: <i>Livesta in Verifikasi:</i> Silahan melakukan pengeti <i>CEK STATUS</i> 1         [1972-05-02         [24-0612016         [24-0612016         [24-0612016         [24-0612016         [26-0612016         [26-0612016         [26-0612016         [26-0612016         [26-0612016         [26-0612016         [26-0612016         [26-0612016         [26-0612016         [26-0612016         [26-0612016         [26-0612016         [26-0612016         [26-0612016         [26-0612016         [26-0612016         [26-0612016         [26-0612016         [26-0612016         [26-0612016         [26-0612016         [26-0612016         [26-0612016         [26-0612016         [26-0612016         [26-0612016         [26-0612016         [26-0612016         [26-0612016         [26-0612016         [26-0612016         [26-0612016         [26-0612016         [26-0612016         [26-0612016         [26-0612016         [26-0612016         [26-0612016         [26-0612016         [26-0612016         [26-0612016         [26-0612016         [26-0612016         [26-0612016         [26-0612016         [26-0612016         [26-0612016         [26-0612016         [26-0612016         [26-0612016         [26-0612016         [26-0612016         [26-0612016         [26-0612016         [26-0612016         [26-0612016         [26-0612016         [26-0612016         [26-0612016         [26-0612016         [26-0612016         [26-0612016         [26-0612016         [26-0612016         [26-0612016         [26-0612016         [26-0612016         [26-0612016         [26-0612016         [26-0612016         [26-0612016         [26-0612016         [26-0612016         [26-0612016         [26-0612016         [26-0612016         [26-0612016         [26-0612016         [26-0612016         [26-0612016         [26-0612016         [26-0612016         [26-0612016         [26-0612016         [26-0612016         [26-061201 | dokteran Indonesia. Silahkan iakan f<br>* kode / Abaro bekas a<br>format: yyyy-mm dd /                                                                                                    | orm Berkut Ini :<br>& ente<br>& ente<br>a gember di atas,<br>a gember di atas,<br>ente<br>witas Belum Disetujui j                                                  |                                   |